# H28K 固件烧录说明

更多资料请访问: <u>https://www.nas-ya.com/</u>

# 一、准备材料

- 驱动: **I**Rockchip\_DriverAssitant\_v5.1.1.zip
- 刷机工具: **Î**RKDevTool\_Release\_v2.84.zip
- 一台 windows 电脑 (仅限 windows 7/10,不可使用 windows 11 和苹果系统)
- Loader文件: **(**H28K-Boot-Loader.bin
- 固件:在此页面下载 <u>https://www.nas-ya.com/121.html</u>
- 卡针或尖锐物品:

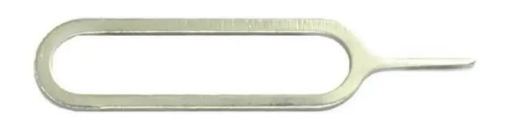

● 一条 TYPE A to C 数据线:

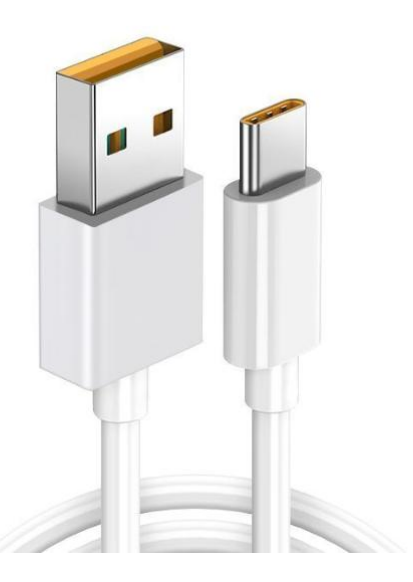

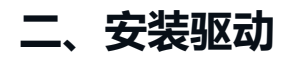

解压 Rockchip\_DriverAssitant\_v5.1.1.zip, 在【DriverAssitant\_v5.11】文件夹中双

击【DriverInstall.exe】, 然后点击'驱动安装'。

| 驱动卸载 |  |
|------|--|
|      |  |
|      |  |

# 三、进入 Maskrom 模式

解压 RKDevTool\_Release\_v2.84.zip,进入 RKDevTool\_Release\_v2.84 文件夹,点击 打开 RKDevTool.exe(瑞芯微开发工具)。

1, 断开电源和所有数据线, 取出 TF 卡。

2,用牙签或者卡针插入带有扳手的孔,按住孔中的按键不要松开。

3,使用 type-c 线连接设备和电脑,在瑞芯微开发工具中看到【发现一个 MASKROM 设备】相关字样,则连接成功。此时可以松开卡针。

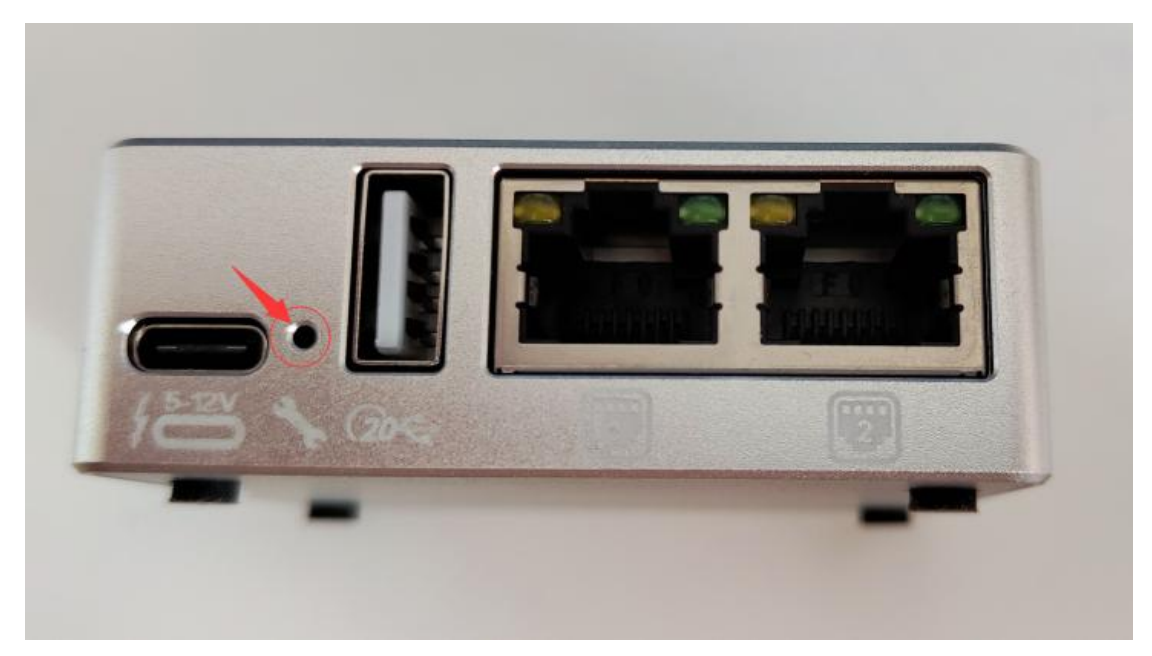

| 载镜  | 同の十万   | ₹具 v2.84<br>升级固件 _ 真约 | 马力能    |                                      |  |  |
|-----|--------|-----------------------|--------|--------------------------------------|--|--|
| *   |        |                       |        | 92.43                                |  |  |
| 1   |        | 0xCCCCCCCC            | Boot   | E \openwrt\H28K\H28K=Boot=Loader.bin |  |  |
| 2   | ~      | 0x00000000            | system | E:\openwrt\H28K\istoreos=22.03.5=20  |  |  |
|     |        |                       |        |                                      |  |  |
|     |        |                       |        |                                      |  |  |
|     |        |                       |        |                                      |  |  |
|     |        |                       |        |                                      |  |  |
|     |        |                       |        |                                      |  |  |
|     |        |                       |        |                                      |  |  |
| <   |        |                       |        | >                                    |  |  |
| <   | ler Ve | er:1.04               | 执行     | ><br>切换 设备分区表 清空                     |  |  |
| < l | ler V  | er : 1. 04            | 执行     | ><br>切换 设备分区表 清空                     |  |  |

## 四、擦除 Flash

- 1,在【升级固件】选项卡中点击 固件 按钮,导入 H28K-Boot-Loader.bin 文件
- 2, 然后点击 擦除 Flash 按钮, 开始擦除 flash。擦除成功之后会弹出成功弹框。

| × 瑞芯微开发工具 v2.84                           | 8 <u>—</u> 8 | × |
|-------------------------------------------|--------------|---|
| 下载镜像 升级固件 高级功能                            |              |   |
| 固件 升级 切换 操除Flash                          |              |   |
| 固件版本: 12.0.00 Loader版本: 1.04 芯片信息: RK3528 |              |   |
| E: \openwrt\H28K\H28K-Boot-Loader.bin     |              |   |
| 1 点击导入又件                                  |              |   |
|                                           |              |   |
|                                           |              |   |
|                                           |              |   |
|                                           |              |   |
| 发现一个MASKROM设备                             |              |   |

#### 五、刷入固件

## 1、刷入 istoreOS/OpenWrt/Armbian/Ubuntu/Debia 等固 件说明

#### 1.1、核对固件镜像和 Boot 文件

切换到【下载镜像】选项卡, 核对两个分区的文件路径, 点击下图处可以手动选择文件。

boot 分区文件其实就是 H28K-Boot-Loader.bin 文件,这是一个引导文件。

system 分区就是你要刷的固件镜像了。

这里强烈建议不要使用过深的路径,路径和文件名不要带中文。

请注意:固件一般是 img 格式,gz、7z 等格式是压缩包,请务必解压后刷 img 文件

| 載領        | 像     | 2144 V2.04<br>升级固件 高级 | 吸功能        | ● 点击选择bootloader引导文                                                    | 件  |  |
|-----------|-------|-----------------------|------------|------------------------------------------------------------------------|----|--|
| #         |       | 地址<br>OxCCCCCCCC      | 名字<br>Boot | 路径<br>B:\openwrt\H28K\H28K-Boot-Loader bin                             |    |  |
| 2         |       | 0x0000000             | system     | E: \openwrt\H28K\istoreos-22.03.5-20<br>2<br>点击选择固件镜像<br>(img格式,其他格式需解 | 压) |  |
| <<br>Load | er Vo | er:1.04               | 执行         | ><br>切换 设备分区表 清空                                                       |    |  |
|           |       |                       |            |                                                                        |    |  |

#### 1.2、开始刷机

点击执行按钮,随机开始刷入istoreOS/OpenWrt/Armbian系统。需要注意需要在maskrom模式下才能执行。

(如果擦除 FLASH 后没有自动重启进入 MASKROM 模式, 请重新手动进入 Maskrom 模式)

| 载镜        | 像      | 升级固件 高纲    | 及功能            |                                                                                |  |  |
|-----------|--------|------------|----------------|--------------------------------------------------------------------------------|--|--|
| #         |        | 地址         | 名字             | 路径                                                                             |  |  |
| 1<br>2    | V      | 0x00000000 | Boot<br>system | E: \openwrt\H28K\H28K-Boot-Loader. bin<br>E: \openwrt\H28K\istoreos-22.03.5-20 |  |  |
|           |        |            |                |                                                                                |  |  |
|           |        |            |                |                                                                                |  |  |
|           |        |            |                |                                                                                |  |  |
|           |        |            |                |                                                                                |  |  |
| ¢         |        |            |                | >                                                                              |  |  |
| <<br>.oad | ler Ve | er:1.04    | 执行             | ><br>切换 设备分区表 清空                                                               |  |  |

#### 1.3、刷机完成

当右边日志显示 下载完成 之后, 表示已经刷机完成。

刷机完成之后需要拔掉 TYPE-C 线,使用适配器进行供电。

若使用 TYPE-C 电脑供电, 会操作供电不足而设备驱动注册失败。

使用 DC 供电启动机器需要一点时间启动,如果 5 分钟内无法没有启动则尝试断电重启。

| <b>耑芯</b> 得 | 如开发  | 江具 v2.84         |            |                                     | - D X                                                                                                    |
|-------------|------|------------------|------------|-------------------------------------|----------------------------------------------------------------------------------------------------|
| 载镜          | 像    | 升级固件 高级          | 及功能        |                                     | 下载Boot开始<br>T T载Boot成功                                                                                                    |
| #           |      | 地址<br>OxCCCCCCCC | 名字<br>Boot | 路径<br>D、\H68K\H6XK-Boot-Loader.bin  | 等待Maskron开始<br>等待Maskron成功<br>测试设备开始                                                                                                    |
| 2           |      | 0x0000000        | system     | D:\H68K\istoreos=22.03.6=2024061415 | 周11.0gm mA93<br>开始下载istoreos-22.03.6-2024061415-h6xk-squashfs-combined<br>正在下载 istoreos-22.03.6-2024061415-h6xk-squashfs-combine<br>下载完成 ◀ |
| <<br>Load   | er V | er:1.01          | 执行         | ><br>切换 设备分区表 清空                    |                                                                                                    |
|             |      |                  | 没          | 有发现设备                               |                                                                                                    |